# FLORA330 DX2 BIOS一覧

| Main<br>-[Main]- Advanced - Power - Boot                                                                     | - Exit -                                                          |                                                                                                    |
|----------------------------------------------------------------------------------------------------|-------------------------------------------------------------------|----------------------------------------------------------------------------------------------------|
| System Time<br>System Date                                                                                   | [hh:mm:ss]<br>[www_mm/dd/yyyy]                                    | or [SHIFT-TAB] to<br>select a field.                                                                                    |
| Primary IDE Master :<br>Primary IDE Slave :<br>SATA1 :<br>SATA2 :<br>IDE Configuration<br>System Information | [xxxxxxxxxx]<br>[Not Detected]<br>[xxxxxxxxxxx]<br>[Not Detected] | Use [+] or [-] to<br>configure system Time.                                                                             |
|                                                                                                    |                                                                   | Select Screen<br>Select Item<br>+- Change Field<br>Tab Select Field<br>F1 General Help<br>F10 Save and Exit<br>ESC Exit |

Main

|             | BIOS default | BIOS value                                             |
|-------------|--------------|--------------------------------------------------------|
| System Time |              | hh:mm:ss(時:00~23/分:00~59/秒:00~59)                      |
| System Date |              | www mm/dd/yyyy<br>(曜日:自動設定/月:01~12/日:01~31/年:1980~2099 |

| System Time :内蔵タイマーの時・分・秒を設定します。                                      |
|-----------------------------------------------------------------------|
| System Date:内蔵タイマーの月・日・年を設定します。                                       |
| Primary IDE Master : Primary IDE Masterポートに接続された、デバイスの設定を行うメニューへ移行します |
| Primary IDE Slave : Primary IDE Slaveポートに接続された、デバイスの設定を行うメニューへ移行します。  |
| SATA1:SATA1ポートに接続された、デバイスの設定を行うメニューへ移行します。                            |
| SATA2:SATA2ポートに接続された、デバイスの設定を行うメニューへ移行します。                            |
| IDE Configuration :IDEポート及びIDEデバイスに関する設定を行うメニューへ移行します。                |
| System Information :BIOSバージョン、搭載CPU、搭載メモリ容量を表示するメニューへ移行します。           |

# Primary IDE Master

| -[Main]-                                                           |                                                                                           |                            |                        |                                                                                        |
|--------------------------------------------------------------------|-------------------------------------------------------------------------------------------|----------------------------|------------------------|----------------------------------------------------------------------------------------|
| Primary II                                                         | DE Master                                                                                 |                            | <br>  Selec            | t the type                                                                             |
| Device<br>Vendor<br>LBA Mode<br>PIO Mode<br>Async DMA<br>Ultra DMA | :ATAPI CD-ROM<br>:xxxxxxxxxxxxxxx<br>:Supported<br>:4<br>:MultiWord DMA-2<br>:Ultra DMA-2 |                            | to th                  | e system.                                                                              |
| Type<br>PIO Mode<br>DMA Mode                                       |                                                                                           | [Auto]<br>[Auto]<br>[Auto] | +-<br>F1<br>F10<br>ESC | Select Screen<br>Select Item<br>Change Option<br>General Help<br>Save and Exit<br>Exit |

Primary IDE Master

|          | BIOS default | BIOS value                          |
|----------|--------------|-------------------------------------|
| Туре     | Auto         | Not Installed / Auto / CDROM / ARMD |
| PIO Mode | Auto         | Auto/0/1/2/3/4                      |
| DMA Mode | Auto         | Auto/SWDMA0/SWDMA1/SWDMA2/          |
|          |              | MWDMA0/MWDMA1/MWDMA2/               |
|          |              | UDMA0/UDMA1/UDMA2                   |

Type Primary IDE Masterに接続されるデバイスのタイプを設定します。 PIO Mode : <mark>変更しないでください。正常に動作しなくなります。</mark> DMA Mode :

#### Primary IDE Slave -[Main]-Select the type of device connected Primary IDE Slave ..... to the system. Device :Not Detected Туре [Auto] LBA/Large Mode [Auto] Block (Multi-Sector Transfer) [Auto] PIO Mode [Auto] DMA Mode [Auto] [Auto] SMART Monitoring 32Bit Data Transfer [Enabled] Select Screen Select Item Change Option General Help Save and Exit +-. F1 F10 ESC Exit

#### Primary IDE Slave

|                               | BIOS default | BIOS value                          |
|-------------------------------|--------------|-------------------------------------|
| Туре                          | Auto         | Not Installed / Auto / CDROM / ARMD |
| LBA/Large Mode                | Auto         | Disabled / Auto                     |
| Block (Multi-Sector Transfer) | Auto         | Disabled / Auto                     |
| PIO Mode                      | Auto         | Auto/0/1/2/3/4                      |
| DMA Mode                      | Auto         | Auto                                |
| SMART Monitoring              | Auto         | Auto / Enabled / Disabled           |
| 32Bit Data Transfer           | Enabled      | Enabled ∕ Disabled                  |

Type : LBA/Large Mode DMA Mode SMART Monitoring : 32Bit Data Transfer ;

Block (Multi-Sector Transfer): HDDのタイプが表示されます。 PIO Mode: 変更しないでください。正常に動作しなくなります。

#### SATA1

| -[Main]-                                                                                                    |                                                             | ı                                                                        |                                                                                                    |
|----------------------------------------------------------------------------------------------------|-------------------------------------------------------------|--------------------------------------------------------------------------|----------------------------------------------------------------------------------------------------|
| SATA1                                                                                                    |                                                             | <br>  Disab<br>  Mode                                                    | oled: Disables LBA                                                                                  |
| Device :Hard Disk<br>Vendor :xxxxxxxxxxxxx<br>Size :xxxxGB<br>LBA Mode :Supported<br>Block Mode:16Sectors<br>PIO Mode :4<br>Async DMA :MultiWord DMA-2<br>Ultra DMA :Ultra DMA-6<br>SMART Monitoring:Supported |                                                             | Mode<br>  Auto:<br>  Mode<br>  suppo<br>  devic<br>  forma<br>  Mode<br> | enables LBA<br>if the device<br>orts it and the<br>ce is not already<br>atted with LBA<br>disabled. |
| LBA/Large Mode<br>Block (Multi-Sector Transfer)<br>PIO Mode<br>DMA Mode<br>SMART Monitoring<br>32Bit Data Transfer                                                                                             | [Auto]<br>[Auto]<br>[Auto]<br>[Auto]<br>[Auto]<br>[Enabled] | +-<br>  F1<br>  F10<br>  ESC                                             | Select Screen<br>Select Item<br>Change Option<br>General Help<br>Save and Exit<br>Exit              |

#### SATA1

| ONINI                         |              |                                                                                     |
|-------------------------------|--------------|-------------------------------------------------------------------------------------|
|                               | BIOS default | BIOS value                                                                          |
| LBA/Large Mode                | Auto         | Disabled / Auto                                                                     |
| Block (Multi-Sector Transfer) | Auto         | Disabled / Auto                                                                     |
| PIO Mode                      | Auto         | Auto/0/1/2/3/4                                                                      |
| DMA Mode                      |              | Auto / SWDMA0 / SWDMA1 / SWDMA2 / MWDMA0<br>MWDMA1 / MWDMA2 / UDMA0 / UDMA1 / UDMA2 |
|                               | Auto         | UDMA3 / UDMA4 / UDMA5 / UDMA6                                                       |
| SMART Monitoring              | Auto         | Auto / Enabled / Disabled                                                           |
| 32Bit Data Transfer           | Enabled      | Enabled ⁄ Disabled                                                                  |

LBA/Large Mode : Block (Multi-Sector Transfer) : HDDのタイプが表示されます。 PIO Mode : 変更しないでください。正常に動作しなくなります。 SMART Monitoring : 32Bit Data Transfer ;

# SATA2

| <br>  | _     | _ |
|-------|-------|---|
|       |       |   |
| 1 000 | 1 1 1 |   |
|       |       |   |

| SATA2<br>Device :Not Detected                                                                                      |                                                             | <br>  Disabled: Disables LBA<br>  Mode.<br>  Auto: enables LBA<br>  Mode.if.the.device              |
|----------------------------------------------------------------------------------------------------|-------------------------------------------------------------|----------------------------------------------------------------------------------------------------|
| LBA/Large Mode<br>Block (Multi-Sector Transfer)<br>PIO Mode<br>DMA Mode<br>SMART Monitoring<br>32Bit Data Transfer | [Auto]<br>[Auto]<br>[Auto]<br>[Auto]<br>[Auto]<br>[Enabled] | supports it and the<br>  device is not already<br>  formatted with LBA<br>  Mode disabled.          |
|                                                                                                    |                                                             | Select Screen<br>Select Item<br>+ Change Option<br>F1 General Help<br>F10 Save and Exit<br>ESC Exit |

#### SATA2

|                               | BIOS default | BIOS value            |
|-------------------------------|--------------|-----------------------|
| LBA/Large Mode                | Auto         | Disabled ⁄ Auto       |
| Block (Multi-Sector Transfer) | Auto         | Disabled ⁄ Auto       |
| PIO Mode                      | Auto         | Auto/0/1/2/3/4        |
| DMA Mode                      | Auto         | Auto                  |
| SMART Monitoring              | Auto         | Auto/Enabled/Disabled |
| 32Bit Data Transfer           | Enabled      | Enabled ∕ Disabled    |

LBA/Large Mode : Block (Multi-Sector Transfer) : PIO Mode : DMA Mode : SMART Monitoring : 32Bit Data Transfer :

# IDE Configuration

| -[Main]-                                     |                            | 1                       |                                                                                        |   |
|----------------------------------------------|----------------------------|-------------------------|----------------------------------------------------------------------------------------|---|
| IDE Configuration                            |                            | [                       | Options                                                                                | ] |
| ATA/IDE Configuration<br>Legacy IDE Channels | [Enhanced]<br>[PATA+SATA2] | Disab<br>Compa<br>Enhan | led<br>tible                                                                           |   |
| IDE Detect Time Out (Sec)                    | [35]                       | Linan                   |                                                                                        |   |
|                                              |                            |                         |                                                                                        |   |
|                                              |                            |                         |                                                                                        |   |
|                                              |                            | +-<br>F1<br>F10<br>ESC  | Select Screen<br>Select Item<br>Change Option<br>General Help<br>Save and Exit<br>Exit |   |

#### IDE Configuration

|                           | BIOS default | BIOS value                                      |
|---------------------------|--------------|-------------------------------------------------|
| ATA/IDE Configuration     | Enhanced     | Disabled/Compatible/Enhanced                    |
| Legacy IDE Channels       | PATA+SATA2   | SATA Only / PATA+SATA2 / SATA1+PATA / PATA Only |
| IDE Detect Time Out (Sec) | 35           | 0/5/10/15/20/25/30/35                           |

| ATA/IDE Configuration : ATA/IDEデバイスのモードを設定します。                         |
|------------------------------------------------------------------------|
| 初期状態のまま変更しないでください。                                                     |
| Legacy IDE Channels:ATA/IDE ConfigurationがCompatible設定のときに、本項目が表示されます。 |
| レガシーIDEチャンネルを設定します。                                                    |
| IDE Detect Time Out (Sec):IDE HDDが認識されるまでのタイムアウト時間を設定します。              |

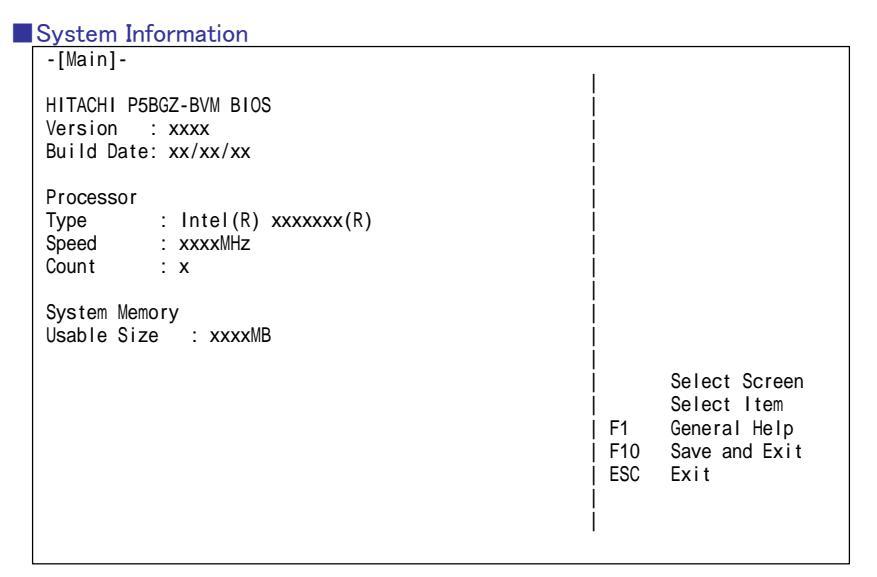

#### System Information

Version: BIOSのバージョンを表示します。 Build Date: BIOS作成日を表示します。 Type: 搭載されているCPUの種別を表示します。 Speed: 搭載されているCPUの周波数を表示します。 Count: 搭載されているCPUの個数を表示します。 Usable Size: 搭載されているメモリの総容量を表示します。 注意: メモリの一部をビデオメモリとして使用するため、ビデオメモリの容量分 少なく表示されます。

#### Advanced

| - Main -[Advanced]- Power - Boot - Exit -                                                    |                                 |                                                                                           |
|----------------------------------------------------------------------------------------------|---------------------------------|-------------------------------------------------------------------------------------------|
| USB Configuration<br>CPU Configuration<br>Chipset<br>Onboard Devices Configuration<br>PCIPnP | Confi<br>suppo                  | gure the USB<br>rt.                                                                       |
|                                                                                              | Enter<br>  F1<br>  F10<br>  ESC | Select Screen<br>Select Item<br>Go to Sub Screen<br>General Help<br>Save and Exit<br>Exit |

#### USB Configuration

| -[Advanced]-       |           | 1         |                                  |                                                                                        |
|--------------------|-----------|-----------|----------------------------------|----------------------------------------------------------------------------------------|
| USB Configuration  |           | <br> <br> | Enabl                            | es support for                                                                         |
| Legacy USB Support | [Enabled] |           | optic<br>legac<br>no US<br>conne | y support if<br>SB devices are<br>acted.                                               |
|                    |           |           | +-<br>F1<br>F10<br>ESC           | Select Screen<br>Select Item<br>Change Option<br>General Help<br>Save and Exit<br>Exit |

#### USB Configuration

|                    | BIOS default | BIOS value         |
|--------------------|--------------|--------------------|
| Legacy USB Support | Enabled      | Enabled ⁄ Disabled |

Legacy USB Support:DOS環境でのUSBデバイスの有効/無効を設定します。 初期状態のまま変更しないでください。

| CPU Configuration                                                                                                    |                                                                                                    |
|----------------------------------------------------------------------------------------------------|----------------------------------------------------------------------------------------------------|
| -[Advanced]-                                                                                                    |                                                                                                    |
| Configure advanced CPU settings                                                                                                    | Automatic: CPU speed                                                                                 |
| Manufacturer:Intel<br>Brand String:xxxxxxxxxxxxxxxxxxxxxxxxxxxxxx<br>Frequency :x.xxGHz<br>FSB Speed :xxxMHz<br>Cache L1 :xx KB<br>Cache L2 :xxxx KB<br>Ratio Actual Value :xx | Operating system.<br>Disabled: Default CPU<br>speed.                                                 |
| Intel(R) SpeedStep(tm) tech. [Automatic]<br>Hyper Threading Technology [Enabled]                                                                                               | Select Screen<br>Select Item<br>+- Change Option<br>F1 General Help<br>F10 Save and Exit<br>ESC Exit |

#### CPU Configuration

|                              | BIOS default | BIOS value         |  |
|------------------------------|--------------|--------------------|--|
| Intel(R) SpeedStep(tm) tech. | Enabled      | Enabled ∕ Disabled |  |
| Hyper Threading Technology   | Enabled      | Enabled ⁄ Disabled |  |

| Intel(R) SpeedStep(tm) tech. : | Enhanced Intel Speed Step機能の有効/無効を設定します。 |
|--------------------------------|------------------------------------------|
|                                | 搭載するCPUによっては表示されません。                     |
| Hyper Threading Technology :   | CPUのハイパースレッディング機能の有効/無効を設定します。           |
|                                | 搭載するCPUによっては表示されません。                     |
|                                |                                          |

#### Chipset

| -[Advanced]-                                                                                           |                                                       |                                                   |                                                                                   |   |
|----------------------------------------------------------------------------------------------------|-------------------------------------------------------|---------------------------------------------------|-----------------------------------------------------------------------------------|---|
| Advanced Chipset Settings                                                                              |                                                       |                                                   | Options                                                                           | ] |
| Configure DRAM Timing by SPD<br>Internal Graphics Mode Select<br>DVMT Mode Select<br>DVMT/FIXED Memory | [Enabled]<br>[Enabled, 8MB]<br>[DVMT Mode]<br>[128MB] | - <br>  Enabled<br>  Disable<br> <br> <br> <br>   | d                                                                                 |   |
|                                                                                                    |                                                       | <br>  S<br>  +- C<br>  F1 G<br>  F10 S<br>  ESC E | elect Screen<br>helect Item<br>hange Option<br>eneral Help<br>ave and Exit<br>xit |   |

| Chipset                      |              |                                    |  |  |  |
|------------------------------|--------------|------------------------------------|--|--|--|
|                              | BIOS default | BIOS value                         |  |  |  |
| Configure DRAM Timing by SPD | Enabled      | Enabled ∕ Disabled                 |  |  |  |
| Intel Graphics Mode Select   | Enabled, 8MB | Enabled, 1MB∕Enabled, 8MB∕Disabled |  |  |  |
| DVMT Mode Select             | DVMT Mode    | DVMT Mode / Fixed Mode             |  |  |  |
| DVMT/FIXED Memory            | 128MB        | 128MB/256MB/Maximum DVMT           |  |  |  |

Configure DRAM Timing by SPD: 変更しないでください。正常に動作しなくなります。 Intel Graphics Mode Select:メインメモリからディスプレイ機能に割り当てる最低メモリサイズを 設定します。

iDVMT Mode Select: 内蔵グラフィック機能のメモリ制御モードを選択します。 DVMT /FIXED Memory: 内蔵グラフィック機能に割り当てる最大メモリサイズを設定します。 割り当てられるメモリサイズは、搭載するシステムメモリのサイズ によって異なります。

| -[Advanced]-                  |  | 1                                                    |
|-------------------------------|--|------------------------------------------------------|
| Onboard Devices Configuration |  | Onboard PCIE GbE LAN                                 |
| LAN Option ROM [Disabled]     |  | Boot ROM Configuratio                                |
|                               |  |                                                      |
|                               |  |                                                      |
|                               |  |                                                      |
|                               |  |                                                      |
|                               |  | Select Screen<br>  Select Item<br>  +- Change Option |
|                               |  | F1 General Help<br>F10 Save and Exit                 |

# Onboard Devices Configuration BIOS default BIOS value LAN Option ROM Disabled

LAN Option ROM:内蔵LANコントローラROMの有効/無効を設定します。 PXE Boot機能を使用する場合、Enabledに設定します。

| Dſ  | וזר | Dr |  |
|-----|-----|----|--|
| Γ ( | ווע |    |  |

| -[Advanced]-              |      |                                                                                                    |
|---------------------------|------|----------------------------------------------------------------------------------------------------|
| Advanced PCI/PnP Settings |      | NO: lets the BIOS                                                                                                    |
| Plug And Play O/S         | [No] | <pre> Configure all the<br/>devices in the system.<br/>YES: lets the<br/>operating system<br/>configure Plug and<br/>Play (PnP) devices not<br/>required for boot if<br/>your system has a Plug<br/>and Play operating<br/>system.</pre> |
|                           |      | Select Screen<br>Select Item<br>+- Change Option<br>F1 General Help<br>F10 Save and Exit<br>ESC Exit                                                                                                    |

| PCIPnP            |              |            |
|-------------------|--------------|------------|
|                   | BIOS default | BIOS value |
| Plug And Play O/S | Νο           | No⁄Yes     |

Plug And Play O/S : デバイスの設定をBIOSで行うかOSで行うかを設定します。 初期状態のまま変更しないでください。

#### Power

| - Main - Advanced -[Pow | ver]– Boot – Exit – |                       |
|-------------------------|---------------------|-----------------------|
|                         |                     | Select the ACPI state |
| Suspend Mode            | [S3 only]           | used for System       |
| ACPI APIC support       | [Enabled]           | Suspend.              |
|                         |                     | !                     |
| APM Configuration       |                     |                       |
| Hardware Monitor        |                     |                       |
|                         |                     |                       |
|                         |                     |                       |
|                         |                     |                       |
|                         |                     |                       |
|                         |                     |                       |
|                         |                     | Select Screen         |
|                         |                     | Select Item           |
|                         |                     | +- Change Option      |
|                         |                     | I F1 General Help     |
|                         |                     | F10 Save and Exit     |
|                         |                     | ESC Exit              |
|                         |                     |                       |

| Power |
|-------|
|-------|

|                   | BIOS default | BIOS value            |
|-------------------|--------------|-----------------------|
| Suspend Mode      | S3 only      | S1 (POS) only/S3 only |
| ACPI APIC support | Enabled      | Enabled ∕ Disabled    |

Suspend Mode : 省電力モードのサスペンドモード時のサスペンド方法を設定します。 初期状態のまま変更しないでください。 ACPI APIC support : 変更しないでください。正常に動作しなくなります。

# APM Configuration

| -[Power]-                                                                                                    |                                                                            |                                                      |                                                                       |
|----------------------------------------------------------------------------------------------------|----------------------------------------------------------------------------|------------------------------------------------------|-----------------------------------------------------------------------|
| APM Configuration                                                                                                    |                                                                            | <br>  <ente< td=""><td>er&gt; to select</td></ente<> | er> to select                                                         |
| Restore on AC Power Loss<br>Power On By RTC Alarm<br>RTC Alarm Date (Days)<br>RTC Alarm Time<br>Power On By PCI Devices<br>Power On By External Modems | [Power Off]<br>[Disabled]<br>[15]<br>[12:30:30]<br>[Enabled]<br>[Disabled] | wheth<br>  resta<br>  aften<br> <br> <br> <br> <br>  | ner or not to<br>art the system<br>r AC power loss.<br>Select Screen  |
|                                                                                                    |                                                                            | <br>  +-<br>  F1<br>  F10<br>  ESC                   | Select Item<br>Change Option<br>General Help<br>Save and Exit<br>Exit |

#### APM Configuration

|                             | BIOS default | BIOS value                    |
|-----------------------------|--------------|-------------------------------|
| Restore on AC Power Loss    | Power Off    | Power Off/Power On/Last State |
| Power On By RTC Alarm       | Disabled     | Enabled ∕ Disabled            |
| RTC Alarm Date (Days)       | 15           | Every Day∕01 ~ 31             |
| RTC Alarm Time              | 12:30:30     | 00:00:00 ~ 23:59:59           |
| Power On By PCI Devices     | Enabled      | Enabled ∕ Disabled            |
| Power On By External Modems | Disabled     | Enabled ∕ Disabled            |

| Restore on AC Power Loss :    | 停電などで電源供給が断たれた後、電源が復旧した時のPCの動作を<br>設定します。                                                                                                    |
|-------------------------------|----------------------------------------------------------------------------------------------------|
| Power On By RTC Alarm:        | サスペンド状態や電源が切れている状態から、指定した時刻や日付で<br>復帰機能の有効/無効を設定します。                                                                                                    |
| RTC Alarm Date (Days):        | Power On By RTC AlarmがEnabled設定のときに、本項目が表示されます。<br>復帰する日付を設定します。日付はEvery Day(毎日)と1~31日を設定できます。<br>該当する日付(31日など)がない月に、その日付(31日など)が設定されている<br>場合は、その月には起動できません。 |
| RTC Alarm Time:               | Power On By RTC AlarmがEnabled設定のときに、本項目が表示されます。<br>復帰する時刻を設定します。                                                                                              |
| Power On By PCI Devices :     | PCIデバイスへの受信でパソコンを起動させるかどうかを設定します。<br>WOL(Wake On LAN)を行う場合、Enabledに設定します。                                                                                     |
| Power On By External Modems : | Serial Portに接続されたモデムへの着信(Ring In)でパソコンを<br>起動させるかどうかを設定します。                                                                                                   |

### Hardware Monitor - [Power]

| -[rower                                                                                          | ]-                                                                          | 1                                                                                                    |
|--------------------------------------------------------------------------------------------------|-----------------------------------------------------------------------------|----------------------------------------------------------------------------------------------------|
| Hardware Monitor                                                                                 |                                                                             | CPU Temperature                                                                                      |
| CPU Temperature<br>MB Temperature                                                                | [xxxx'C/xxxx'F]<br>[xxxx'C/xxxx'F]                                          |                                                                                                    |
| CPU Fan1 Speed<br>CPU Fan2 Speed<br>CPU Q-Fan Control<br>CPU Fan Ratio<br>CPU Target Temperature | [xxxxRPM]<br>[xxxxRPM]<br>[Enabled]<br>[Auto]<br>[xx'C]                     |                                                                                                    |
| VCORE Voltage<br>1.8V Voltage<br>3.3V Voltage<br>5V Voltage<br>12V Voltage                       | [ x.xxxV]<br>[ x.xxxV]<br>[ x.xxxV]<br>[ x.xxxV]<br>[ x.xxxV]<br>[ xx.xxxV] | Select Screen<br>Select Item<br>+- Change Option<br>F1 General Help<br>F10 Save and Exit<br>ESC Exit |

#### Hardware Monitor

|                        | BIOS default   | BIOS value                                   |
|------------------------|----------------|----------------------------------------------|
| CPU Temperature        | xx.x'C/xxx.x'F | Ignored/xx.x'C/xxx.x'F                       |
| MB Temperature         | xx.x'C/xxx.x'F | Ignored/xx.x'C/xxx.x'F                       |
| CPU Fan1 Speed         | xxxxRPM        | Ignored/xxxxRPM                              |
| CPU Fan2 Speed         | xxxxRPM        | Ignored∕xxxxRPM                              |
| CPU Q-Fan Control      | Enabled        | Enabled ∕ Disabled                           |
| CPU Fan Ratio          | Auto           | Auto/90%/80%/70%/60%/50%/40%/30%             |
| CPU Target Temperature | 62'C           | 35'C/38'C/41'C/44'C/47'C/50'C/53'C/56'C/59'C |
|                        |                | 62'C/65'C                                    |
| VCORE Voltage          | x.xxxV         | Ignored/x.xxxV                               |
| 1.8V Voltage           | x.xxxV         | Ignored/x.xxxV                               |
| 3.3V Voltage           | x.xxxV         | Ignored/x.xxxV                               |
| 5V Voltage             | x.xxxV         | Ignored/x.xxxV                               |
| 12V Voltage            | xx.xxxV        | Ignored / xx.xxxV                            |

| CPU Temperature        | : CPUの温度を表示します。<br>初期状態のまま変更しないでください。                            |
|------------------------|------------------------------------------------------------------|
| MB Temperature         | パンコン基板上の温度を表示します。<br>知期状態のまま変更したいでださい。                           |
| CPU Fan1 Speed         | の初代認めまる変更しないてたとい。<br>1: CPU Fan1の回転数を表示します。<br>か期代的のまま本語したいでださい。 |
| CPU Fan2 Speed         |                                                                  |
| CPU Q-Fan Contro       | 初朝状態のまま変更しないでください。<br>I:CPU温度によるファンのスピード制御機能の有効/無効を設定します。        |
| CPU Fan Ratio          | 初期状態のまま変更しないでくたさい。<br>ウ: CPUファンの回転割合を設定します。                      |
| CPU Target Temperature | 初期状態のまま変更しないでください。<br>・: 目標とするCPU温度を設定します。                       |
| VCORE Voltage          | 初期状態のまま変更しないでください。                                               |
| 1.8V Voltage           | 初期状態のまま変更しないでください。<br>2:1.8V電源の電圧を表示します。                         |
| 3.3V Voltage           | 初期状態のまま変更しないでください。<br>9:3.3V電源の電圧を表示します。                         |
| 5V Voltage             | 初期状態のまま変更しないでください。<br>9:5V電源の電圧を表示します。                           |
| 12V Voltage            | 初期状態のまま変更しないでください。<br>9:12V電源の電圧を表示します。                          |
| 5                      | 初期状態のまま変更しないでください。                                               |

|   |   |   |              | i. |
|---|---|---|--------------|----|
|   | в | n | $\mathbf{O}$ | Г  |
| _ | - | ~ | ~            | 5  |

| Specifies the Boot<br>  Device Priority                                                                              |
|----------------------------------------------------------------------------------------------------|
| sequence.<br> <br>  A virtual floppy disk<br>  drive (Floppy Drive B:<br>  ) may appear when you                     |
| set the CD-ROM drive<br>  as the first boot<br>  device.<br>                                                         |
| Select Screen<br>  Select Item<br>  Enter Go to Sub Screen<br>  F1 General Help<br>  F10 Save and Exit<br>  ESC Exit |
|                                                                                                    |

| Boot Device Priority                                                                             |                                                                                                    |                                                                                                    |                                                                                        |
|--------------------------------------------------------------------------------------------------|----------------------------------------------------------------------------------------------------|----------------------------------------------------------------------------------------------------|----------------------------------------------------------------------------------------|
| - [Bo                                                                                            | ot]-                                                                                                    |                                                                                                    |                                                                                        |
| Boot Device Priority<br>1st Boot Device<br>2nd Boot Device<br>3rd Boot Device<br>4th Boot Device | y Specifies the<br>sequence from<br>[HDD:xxxxxxxxx] available devi<br>[1st FLOPPY DRIVE]<br>[CDROM:xxxxxxx] A device enclo<br>[Network:xxxxxx] parenthesis ha<br>disabled in th<br>corresponding<br>menu. | fies the boot<br>nce from the<br>able devices.<br>ice enclosed in<br>thesis has been<br>led in the<br>sponding type |                                                                                        |
|                                                                                                  |                                                                                                    | +-<br>F1<br>F10<br>ESC                                                                                              | Select Screen<br>Select Item<br>Change Option<br>General Help<br>Save and Exit<br>Exit |

#### Boot Device Priority

|                 | BIOS default             | BIOS value                                      |
|-----------------|--------------------------|-------------------------------------------------|
| 1st Boot Device | HDD:xxxxxxxxxxxxxxxx     | HDD:xxxxx/1st FLOPPY DRIVE/CDROM:xxxxx          |
|                 |                          | ∕Network:xxxx∕Disabled                          |
| 2nd Boot Device | 1st FLOPPY DRIVE         | HDD:xxxxx/1st FLOPPY DRIVE/CDROM:xxxxx/Disabled |
|                 |                          | ✓Network:xxxx ✓ Disabled                        |
| 3rd Boot Device | CDROM:xxxxxxxxxxxxxxxx   | HDD:xxxxx/1st FLOPPY DRIVE/CDROM:xxxxx/Disabled |
|                 |                          | ✓Network:xxxx ✓ Disabled                        |
| 4th Boot Device | Network:xxxxxxxxxxxxxxxx | HDD:xxxxx/1st FLOPPY DRIVE/CDROM:xxxxx/Disabled |
|                 |                          | ✓Network:xxxx ✓ Disabled                        |

| 1st Boot Device:  | 1番目にブートを行うデバイスを設定します。<br>(Network:はLAN Option ROMがEnabled設定のときに表示されます。)<br>PXE Boot機能を使用する場合、Network:に設定します。 |
|-------------------|----------------------------------------------------------------------------------------------------|
| 2nd Boot Device : | 2番目にブートを行うデバイスを設定します。                                                                                        |
|                   | (Network:はLAN Option ROMがEnabled設定のときに表示されます。)                                                               |
| 3rd Boot Device : | 3番目にブートを行うデバイスを設定します。                                                                                        |
|                   | (Network:はLAN Option ROMがEnabled設定のときに表示されます。)                                                               |
| 4th Boot Device : | LAN Option ROMがEnabled設定の時など、他のブートデバイスが有効なときに、                                                               |
|                   | 本項目が表示されます。                                                                                                  |
|                   | (Network:はLAN Option ROMがEnabled設定のときに表示されます。)                                                               |
|                   | 4番目にブートを行うデバイスを設定します。                                                                                        |
|                   |                                                                                                    |

# Boot Settings Configuration

| - [Boot ] -                                                                                            |                                                     |                                  |                                                                                |   |  |
|----------------------------------------------------------------------------------------------------|-----------------------------------------------------|----------------------------------|--------------------------------------------------------------------------------|---|--|
| Boot Setting Configuration                                                                             |                                                     | [                                | Option                                                                         | ] |  |
| Boot Logo Show<br>Delay For HDD Detection<br>POST Beep Sound<br>F12 Multi Boot Menu<br>Bootup Num-Lock | [Normal]<br>[ 0]<br>[Disabled]<br>[Enabled]<br>[On] | Norma<br>Long<br>+-<br>F1<br>F10 | Select Screen<br>Select Item<br>Change Option<br>General Help<br>Save and Exit |   |  |
|                                                                                                    |                                                     | ESC                              | Exit                                                                           |   |  |

### Boot Setting Configuration

|                         | BIOS default | BIOS value         |
|-------------------------|--------------|--------------------|
| Boot Logo Show          | Normal       | Normal/Long        |
| Delay For HDD Detection | 0            | 0 <sup>~</sup> 15  |
| POST Beep Sound         | Disabled     | Enabled ∕ Disabled |
| F12 Multi Boot Menu     | Enabled      | Enabled ∕ Disabled |
| Bootup Num-Lock         | On           | On∕Off             |

Boot Logo Show: 起動時の日立ロゴを表示させる時間を設定します。 Delay For HDD Detection : HDDが動作を始めるまでの調整時間を設定します。 POST Beep Sound : POSTでのビープ音出力の有効/無効を設定します。 F12 Multi Boot Menu : F12 Boot Menuの有効/無効を設定します。 Bootup Num-Lock : 起動後、キーボードのテンキー部をNumlock状態にするかどうかを 設定します。

| Security |                                                                                                    |                                                                      |                                                                                                    |                                             |  |
|----------|----------------------------------------------------------------------------------------------------|----------------------------------------------------------------------|----------------------------------------------------------------------------------------------------|---------------------------------------------|--|
|          | - [Boot] -                                                                                                    |                                                                      |                                                                                                    |                                             |  |
|          | Security Settings<br>Supervisor Password :Not Instal                                                               | led                                                                  | <ente<br>passw<br/><ente< td=""><td>r&gt; to change<br/>ord.<br/>r&gt; again to</td></ente<></ente<br> | r> to change<br>ord.<br>r> again to         |  |
|          | User Password :Not Instal                                                                                          | disab                                                                | re password.                                                                                           |                                             |  |
|          | Change Supervisor Password<br>Change User Password<br>Clear User Password<br>Password Check<br>Execute Disable Bit | [Setup]<br>[Enabled]                                                 |                                                                                                    |                                             |  |
|          | I/O Security                                                                                                    |                                                                      |                                                                                                    |                                             |  |
|          | Hard Disk Security Setting                                                                                         |                                                                      |                                                                                                    |                                             |  |
|          | SATA1 HDD Password Status<br>SATA1 HDD Master Password                                                             | :Disabled<br>:None                                                   |                                                                                                    |                                             |  |
|          | SATA1 HDD User Password<br>SATA1 HDD Master Password<br>Authorize HD Password<br>HDD Protection<br>TPM Security    | [Supervisor]<br>[Disabled]                                           | +- Ch                                                                                                  | Select Screen<br>Select Item<br>ange Option |  |
|          | TCG/TPM SUPPORT<br>Execute TPM Command<br>Clearing the TPM<br>TPM Enable/Disable Status<br>TPM Owner Status        | [Yes]<br>[Don't change]<br>[Press Enter]<br>[No State]<br>[No State] | F1<br>F10<br>ESC                                                                                       | General Help<br>Save and Exit<br>Exit       |  |

| Security                   |              |                               |  |  |
|----------------------------|--------------|-------------------------------|--|--|
|                            | BIOS default | BIOS value                    |  |  |
| Change Supervisor Password |              |                               |  |  |
| Change User Password       |              |                               |  |  |
| Clear User Password        |              |                               |  |  |
| Password Check             | Setup        | Setup / Always                |  |  |
| Execute Disable Bit        | Enabled      | Enabled ∕ Disabled            |  |  |
| SATA1 HDD User Password    |              |                               |  |  |
| SATA1 HDD Master Password  |              |                               |  |  |
| Authorize HD Password      | Supervisor   | Supervisor / User             |  |  |
| HDD Protection             | Disabled     | Enabled / Disabled            |  |  |
| TCG/TPM SUPPORT            | Yes          | No⁄Yes                        |  |  |
| Execute TPM Command        | Don't change | Don't change/Disabled/Enabled |  |  |
| Clearing the TPM           | Press Enter  |                               |  |  |

| Change Supervisor Password:管理者(Supervisor)用パスワードの設定・変更・解除を行います。                         |
|-----------------------------------------------------------------------------------------|
| Change User Password : Change Supervisor Passwordでパスワードを設定したときに、本項目が表示されます。             |
| 使用者(User)用バスワードの設定・変更・解除を行います。                                                          |
| Clear User Password :Change User Passwordでパスワードを設定したときに、本項目が表示されます。                     |
| 使用者(User)用バスワードの解除を行います。                                                                |
| Password Check :Change Supervisor Passwordでパスワードを設定したときに、本項目が表示されます。                    |
| システム起動時に管理者用/使用者用パスワード入力を要求する/しないを設定します。                                                |
| システム起動時に管理者用/使用者用パスワード入力を要求する場合にAlwaysに設定します。                                           |
| Execute Disable Bit :不正なメモリ領域からプログラムを実行することが出来ないようにするかどうかを設定します。                        |
| SATA1 HDD User Password :ハードディスクのユーザーパスワードの設定・変更・解除を行います。                               |
| SATA1 HDD Master Password : ハードディスクのマスターパスワードの設定・変更・解除を行います。                            |
| 注意 : SATA1 HDD User Passwordを設定した場合、SATA1 HDD Master Passwordは設定できません。                  |
| SATA1 HDD Master Passwordを使用する場合、必ずSATA1 HDD User Passwordをクリアしてください。                   |
| Authorize HD Password:使用者(User)に対し、"SATA1 HDD User Password"の使用を許可するかどうかを設定します。         |
| HDD Protection : ハードディスクが削除・交換・追加などされた場合にシステムの起動を許可するかどうかを設定します。                        |
| 初期状態のまま変更しないでください。                                                                      |
| TCG/TPM SUPPORT :Security Chipの有効/無効を設定します。                                             |
| Execute TPM Command :TCG/TPM SUPPORTがYes設定のときに、本項目が表示されます。                              |
| TCG/TPM SUPPORTがYes状態のときに、設定の変更が可能です。                                                   |
| Security Platform(TPM Enable/Disable Status)の有効/無効/保持の状態を設定します。                         |
| Disable/Enable設定実行後はDon't change設定になります。                                                |
| Clearing the TPM:TCG/TPM SUPPORTがYes設定、かつ、Security Platform(TPM Enable/Disable Status)が |
| Yes設定のときに、本項目が表示されます。                                                                   |
| Security Chipのクリアを実行します。                                                                |
| Security Chipのクリアを実行すると、Security Platform(TPM Enable/Disable Status)は                   |
| Disabled設定になります。                                                                        |
| また、Clear Security ChipはDon't chage設定になります。                                              |

# I/O Security

|                                                                                                    | - [Boot] -                                                                                                    |                                                      |                                                                                        |
|----------------------------------------------------------------------------------------------------|----------------------------------------------------------------------------------------------------|------------------------------------------------------|----------------------------------------------------------------------------------------|
| I/O Security                                                                                                    |                                                                                                    | <br>  <ente< td=""><td>er&gt; to select</td></ente<> | er> to select                                                                          |
| Floppy Disk Controller<br>USB 1.1 Controller<br>USB 2.0 Controller<br>HD Audio Controller<br>LAN Controller<br>Serial Port Controller A<br>Serial Port Controller B<br>Parallel Port Controller<br>Parallel Port Mode | [1.44M, 3.5 in.]<br>[Enabled]<br>[Enabled]<br>[Enabled]<br>[Enabled]<br>[Enabled]<br>[Enabled]<br>[Enabled]<br>[Enabled]<br>[ECP] |                                                      | ру туре.                                                                               |
|                                                                                                    |                                                                                                    | +-<br>F1<br>F10<br>ESC                               | Select Screen<br>Select Item<br>Change Option<br>General Help<br>Save and Exit<br>Exit |

#### I/O Security

|                          | BIOS default   | BIOS value                                |
|--------------------------|----------------|-------------------------------------------|
| Floppy Disk Controller   | 1.44M, 3.5 in. | 1.44M, 3.5 in. ⁄ 720K, 3.5 in. ∕ Disabled |
| USB 1.1 Controller       | Enabled        | Enabled ⁄ Disabled                        |
| USB 2.0 Controller       | Enabled        | Enabled ⁄ Disabled                        |
| HD Audio Controller      | Enabled        | Enabled ⁄ Disabled                        |
| LAN Controller           | Enabled        | Enabled ⁄ Disabled                        |
| Serial Port Controller A | Enabled        | Enabled ⁄ Disabled                        |
| Serial Port Controller B | Enabled        | Enabled ∕ Disabled                        |
| Parallel Port Controller | Enabled        | Enabled ∕ Disabled                        |
| Parallel Port Mode       | ECP            | Normal/Bi-Directional/EPP/ECP             |

# Exit

| - Main - Advanced - Power - Boot -[Exit]- | Exit system setup                                                                                                    |
|-------------------------------------------|----------------------------------------------------------------------------------------------------|
| Exit & Save Changes                       | after saving the                                                                                                    |
| Exit & Discard Changes                    | changes.                                                                                                    |
| Discard Changes                           | F10 key can be used                                                                                                  |
| Load Setup Defaults                       | for this operation.                                                                                                  |
|                                           | Select Screen<br>  Select Item<br>  Enter Go to Sub Screen<br>  F1 General Help<br>  F10 Save and Exit<br>  ESC Exit |

| Exit & Save Changes :    | 変更内容を保存してSetupを終了後、再起動します。                       |
|--------------------------|--------------------------------------------------|
| Exit & Discard Changes : | 変更内容を保存せずにSetupを終了し、再起動します。                      |
| Discard Changes :        | 各項目の設定内容を、Setup起動時の値に戻します。                       |
| Load Setup Defaults :    | 各項目の設定内容を、工場出荷時の値に設定します。                         |
| 注意:                      | ハードディスク(User/Master)パスワード、BIOS(管理者用/使用者用)パスワード、  |
|                          | Security Platformを設定・変更している場合は、これらの値はそのまま保持されます。 |